## **User Statistics**

This option provides information on active users.

- List of Active Users
- User Statistics
- User Cached Files

## List of Active Users

Selecting code 2 from the main menu causes a list of active users to be displayed (unless a User ID parameter was also specified, in which case the User Statisitics screen will be displayed).

```
09:18:54
          ****
                  A D A B A S SAF SECURITY SERVICES 7.4.2
                                                          * * * * *
                                                                2003-03-10
                       User List For Database: 153 -
                                                                 A12000M1
                     С
                         User ID
                                   Date
                                                   Time
                                   2003-03-07
                     _
                         UKSJU
                                                 09:01:17
                         DAEFCODE 2003-03-07
                                                 09:07:19
                     _
                         UKKXM
                                   2003-03-07
                                                 09:07:19
Mark with S(tatistics), C(ached Files), R(eset), L(ogoff)
Top of List
Command ==>
Enter-PF1---PF2---PF3---PF4---PF5---PF6---PF7---PF8---PF9---PF10--PF11--PF12---
               Exit Refr
     Help
                                                                    Menu
```

In the Command (C) column, enter S to view a user's statistics, C to view a user's cached file details, R to reset that user's statistics, or L to log the user off, which will discard the user's cached security information.

## **User Statistics**

The user statistics screen shows the number of times that the security system was called for the selected user and gives information on the number of successful and unsuccessful verifications made against the external security system. It also shows the number of verifications satisfied from the resource profile cache, the number of times an entry for this user was overwritten, and the current number of cached checks for this user.

```
09:19:37
          * * * * *
                                                            ***** 2003-03-10
                  A D A B A S SAF SECURITY SERVICES 7.4.2
                  - User Statistics For Database: 153
                                                                   A12100M1
                                                      _
     User ID: DAEFCODE
     Initialized from: Adabas Cross-Level
                                            on: 2003-03-07 At: 09:01:17
Authorization
                 Check (+ve) Check (-ve) Check Saved Overwrites
                                                                     Active
ADABAS (Normal)
                                       0
                          2
                                                     0
                                                                0
                                                                          0
ADABAS (Xlevel)
                          0
                                        0
                                                     4
                                                                 0
                                                                          2
Command ==>
Enter-PF1---PF2---PF3---PF4---PF5---PF6---PF7---PF8---PF9---PF10--PF11--PF12---
     Help
                 Exit
                             Lgoff
                                                                       Menu
```

Pressing PF5 will remove this user and associated security information from ADASAF.

## **User Cached Files**

This screen shows, for a given SAF user, the Adabas Internal ID for the user, the Cross Level ID under which the user is operating, the effectiveness of ADASAF's cache for this user, as well as the cached files and access levels currently held for the user.

A SAF user may have more than one cache entry, for example when accessing a database from different jobs. PF10 can be used to scroll through the cache entries for that user.

```
09:20:40
           * * * * *
                  A D A B A S SAF SECURITY SERVICES 7.4.2
                                                            * * * * *
                                                                  2003-03-10
                  - User Cached Files for Database: 153 -
                                                                   A12100M1
                  000D7100206400140404040404040404000F7AA00EE2D1E44040404F2
Communication ID:
SAF User ID :
                  UKKXM
Cross Level ID : DAEFCODE
Saved Checks
             : 288
Number of Files : 3
Last File Access: 5
Overwrites
            : 0
File Details
File L File L File L File L File L File L File L File L
   5 R
           11 R
                  12 R
Command ==>
Enter-PF1---PF2---PF3---PF4---PF5---PF6---PF7---PF8---PF9---PF10--PF11--PF12---
     Help
                 Exit
                                                          Next
                                                                      Menu
```